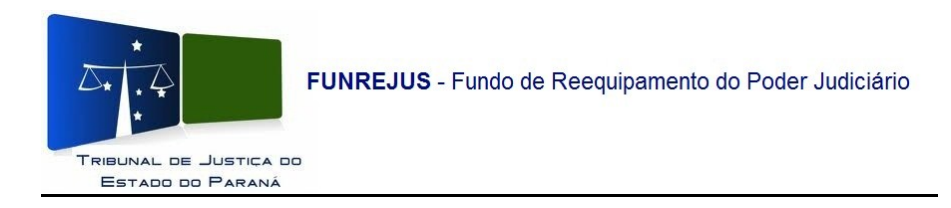

## Manual para confirmação (pelos Registros de Imóveis) de pagamento de guias, emitidas pelos Tabelionatos de Notas do Estado, no Sistema Uniformizado

1- Na tela inicial do Sistema Uniformizado, acesse o menu Unidades, clique em Gerenciamento/Guias;

| Cadastros | Unidades Auminist:                               | ação   Intranet Antiga            |                       |                           |                           |
|-----------|--------------------------------------------------|-----------------------------------|-----------------------|---------------------------|---------------------------|
| Usuário:  | Guias<br>Guia de Recolhimento do Foro            | Relatório<br>Receitas por Período |                       | Clique em <u>Unidades</u> | ☆ Início ? Ajuda × Fechar |
| Sistema ( | Guia do Funseg                                   |                                   | L                     |                           |                           |
|           | Gerenciamento<br>Guias                           | Autorização<br>Configurar         |                       |                           |                           |
|           | Guias Agropadas (Custas Finais)<br>Parcelamentos | ;)                                |                       |                           |                           |
|           |                                                  |                                   |                       |                           |                           |
|           |                                                  |                                   |                       |                           |                           |
|           |                                                  | Cliqu                             | e em <u>Gerenciam</u> | ento/Guias                |                           |
|           |                                                  |                                   |                       |                           |                           |
|           |                                                  |                                   |                       |                           |                           |
|           |                                                  |                                   |                       |                           |                           |
|           |                                                  |                                   |                       |                           |                           |
|           |                                                  |                                   |                       |                           |                           |
|           |                                                  |                                   |                       |                           |                           |
|           |                                                  |                                   |                       |                           |                           |
|           |                                                  |                                   |                       |                           |                           |
|           |                                                  |                                   |                       |                           |                           |
|           |                                                  |                                   |                       |                           |                           |
|           |                                                  |                                   |                       |                           |                           |
|           |                                                  |                                   |                       |                           |                           |
|           |                                                  |                                   |                       |                           |                           |
|           |                                                  |                                   |                       |                           |                           |
|           |                                                  |                                   |                       |                           |                           |
|           |                                                  |                                   |                       |                           |                           |

2- Será mostrada a tela de Gerenciamento de Guias, nela o Registro de Imóveis poderá consultar o pagamento das guias emitidas pelos Tabelionatos de Notas, basta selecionar a opção <u>Tabelionatos de Notas do Estado</u>. Essa consulta somente poderá ser realizada pelo Número do documento ou pelo Nosso número, porém a forma mais eficaz de consulta é pelo nº do documento;

| Cadast                          | os   Unidades                                                           | Administração                                                               | Intranet Antiga                                          |                                                                |                                                      |                               |                         |                          |                           |  |
|---------------------------------|-------------------------------------------------------------------------|-----------------------------------------------------------------------------|----------------------------------------------------------|----------------------------------------------------------------|------------------------------------------------------|-------------------------------|-------------------------|--------------------------|---------------------------|--|
| Usuário:<br>Gerei               | nciamento de Gu                                                         | lias                                                                        |                                                          | Marcar a opção <u>Tabelionato de</u><br><u>Notas do Estado</u> |                                                      |                               |                         |                          | ☆ Início ? Ajuda X Fechar |  |
| U                               | iidade Arrecadadora: /                                                  | ANDIRój SERVIÇO DE I<br>▼ Tabelionato de Notas<br>Apenas para pesquisas por | REGISTRO DE IMÓVE<br>do Estado*<br>Nosso Número ou Númer | IS Inserir o núm<br>Obs: Sem dígito<br>o de Documento.         | iero documento.<br>o verificador e sem<br>à esquerda |                               |                         |                          |                           |  |
|                                 | Número Documento: 11061098 sem digito verificador, sem zeros à esquerda |                                                                             |                                                          |                                                                |                                                      |                               |                         |                          |                           |  |
|                                 | Nosso Número: sem dígito verificador                                    |                                                                             |                                                          |                                                                |                                                      |                               |                         |                          |                           |  |
|                                 | Valor da Guia: R\$                                                      |                                                                             |                                                          |                                                                |                                                      |                               |                         |                          |                           |  |
|                                 | Tipo da Guia: (                                                         | 🖲 Todos 🔘 Juizado Esp                                                       | ecial e Turmas Recur                                     | sais 🔘 2º Grau (Recursos e Ações) 🔘 Recolhiment                | o do Foro Extrajudicial 🔘 Despes                     | as Judiciais e Administrativa | s 🔘 Fundo Estadual de S | egurança dos Magistrados |                           |  |
|                                 | Receitas                                                                |                                                                             |                                                          |                                                                |                                                      |                               |                         |                          |                           |  |
|                                 | Dados do Processo                                                       |                                                                             |                                                          |                                                                |                                                      |                               |                         |                          |                           |  |
|                                 |                                                                         |                                                                             |                                                          |                                                                |                                                      |                               |                         |                          |                           |  |
| FUNREJL                         | IS                                                                      |                                                                             |                                                          |                                                                |                                                      |                               |                         |                          | Pesquisar                 |  |
| 1 registro                      | s) encontrado(s), exibindo                                              | de 1 até 1                                                                  |                                                          |                                                                |                                                      |                               |                         |                          |                           |  |
|                                 | Núm. Documento                                                          | ► Ti                                                                        | ipo 🛆                                                    | Nosso Número 🛆                                                 | Data Criação ∠                                       | Data P                        | agam. 🛆                 | Data crédito 🛆           | Valor 🛆                   |  |
| +                               | <i>~P</i> 000000001106109                                               | 8-7                                                                         | Foro Extrajudicial                                       | 240000000099601-0                                              | 17/06/2                                              | 2014                          | 17/06/2014              | 18/06/2014               | R\$ 75,20                 |  |
| Total de Convênios Mostrados: 1 |                                                                         |                                                                             |                                                          |                                                                | Clique                                               | e em Pesquisar                |                         |                          |                           |  |
| rotar de                        |                                                                         |                                                                             |                                                          |                                                                |                                                      |                               |                         |                          |                           |  |
|                                 |                                                                         |                                                                             |                                                          |                                                                |                                                      |                               |                         |                          |                           |  |
|                                 |                                                                         |                                                                             |                                                          |                                                                |                                                      |                               |                         |                          |                           |  |
|                                 |                                                                         |                                                                             |                                                          |                                                                |                                                      |                               |                         |                          |                           |  |
|                                 |                                                                         |                                                                             |                                                          |                                                                |                                                      |                               |                         |                          |                           |  |
|                                 |                                                                         |                                                                             |                                                          |                                                                |                                                      |                               |                         |                          |                           |  |
|                                 |                                                                         |                                                                             |                                                          |                                                                |                                                      |                               |                         |                          |                           |  |
|                                 |                                                                         |                                                                             |                                                          |                                                                |                                                      |                               |                         |                          |                           |  |

3- O Sistema mostrará uma tela com informações resumidas da guia, para visualização detalhada clique em no ícone 🦨 . Para o exemplo abaixo, o Serviço de Registro de Imóveis de Andirá, está consultando o pagamento de uma guia emitida pelo 1º Tabelionato de Notas de São José dos Pinhais;

| Cadastros   Unidades                | Administração   Intranet Antiga                                                 | l                                          |                                               |                                           |                                 |                           |  |  |  |
|-------------------------------------|---------------------------------------------------------------------------------|--------------------------------------------|-----------------------------------------------|-------------------------------------------|---------------------------------|---------------------------|--|--|--|
| Usuário:                            |                                                                                 |                                            |                                               |                                           |                                 | ☆ Início ? Ajuda X Fechar |  |  |  |
|                                     |                                                                                 |                                            |                                               |                                           |                                 |                           |  |  |  |
| Gerenciamento de G                  | uias                                                                            |                                            |                                               |                                           |                                 |                           |  |  |  |
|                                     |                                                                                 |                                            |                                               |                                           |                                 |                           |  |  |  |
|                                     |                                                                                 |                                            |                                               |                                           |                                 |                           |  |  |  |
|                                     |                                                                                 |                                            |                                               |                                           |                                 |                           |  |  |  |
| Unidade Arrecadadora:               | ANDIRÁ / SERVIÇO DE REGISTRO DE IMÓV                                            | /EIS                                       |                                               |                                           |                                 |                           |  |  |  |
|                                     | I abelionato de Notas do Estado* *Apenas para pesquisas por Nosso Número ou Núm | ero de Documento.                          |                                               |                                           |                                 |                           |  |  |  |
|                                     |                                                                                 |                                            |                                               |                                           |                                 |                           |  |  |  |
| Número Documento:                   | 11061098 sem di                                                                 | ígito verificador, sem zeros à esquerda    |                                               |                                           |                                 |                           |  |  |  |
| Nosso Número:                       | Nosso Número: sem dígito verificador                                            |                                            |                                               |                                           |                                 |                           |  |  |  |
| Valor da Guia:                      | R\$                                                                             |                                            | Ikinaata da Saas Sataniudinial @ Daaraana Jud | lizizio e Administrativos 🔿 Fuedo Fatedur | - Lide Commence des Manietandes |                           |  |  |  |
| Tipo da Guia:                       | Todos O Julzado Especial e Turmas Recu                                          | ursais 🔘 2º Grau (Recursos e Ações) 🔘 Reco | inimento do Poro Extrajudicial 🔘 Despesas Jud | iiciais e Auministrativas 🔘 Fundo Estadua | al de Segurança dos Magistrados |                           |  |  |  |
| + Períodos                          |                                                                                 |                                            |                                               |                                           |                                 |                           |  |  |  |
| + Dados do Processo                 |                                                                                 |                                            |                                               |                                           |                                 |                           |  |  |  |
| \pm Situação                        |                                                                                 | · · · · · · · · · · · · · · · · · · ·      |                                               |                                           |                                 |                           |  |  |  |
|                                     | Clique no <u>íco</u> r                                                          | ne, para detalhes da guia                  |                                               |                                           |                                 | Pesquisar                 |  |  |  |
| FUNREJUS                            |                                                                                 |                                            |                                               |                                           |                                 |                           |  |  |  |
| 1 registro(s) encontrado(s), exitan | do de 1 até 1                                                                   |                                            |                                               |                                           |                                 |                           |  |  |  |
| Núm documento                       | ▲ Tipo △                                                                        | Nosso Número 🛆                             | Data Criação 🛆                                | Data Pagam. 🛆                             | Data Crédito 🛆                  | Valor 🛆                   |  |  |  |
|                                     | 98-7 Foro Extrajudicia                                                          | al 240000000099601-0                       | 17/06/2014                                    | 17/06/2014                                | 18/06/2014                      | R\$ 75,20                 |  |  |  |
| Tatal da Canvânias Mastradas        |                                                                                 |                                            |                                               |                                           |                                 |                           |  |  |  |
| rotar de convenios riostrados.      | 1                                                                               | A tela                                     | com informações resumidas                     |                                           |                                 |                           |  |  |  |
|                                     |                                                                                 | permi                                      | ite a confirmação do                          |                                           |                                 |                           |  |  |  |
|                                     |                                                                                 | pagar                                      | hento                                         |                                           |                                 |                           |  |  |  |
|                                     |                                                                                 |                                            |                                               |                                           |                                 |                           |  |  |  |
|                                     |                                                                                 |                                            |                                               |                                           |                                 |                           |  |  |  |
|                                     |                                                                                 |                                            |                                               |                                           |                                 |                           |  |  |  |
|                                     |                                                                                 |                                            |                                               |                                           |                                 |                           |  |  |  |
|                                     |                                                                                 |                                            |                                               |                                           |                                 |                           |  |  |  |

4- Na tela Detalhes da Guia, o Sistema mostrará todos os dados da guia. No Campo <u>Pagamentos</u>, o Registro de Imóveis poderá verificar o Histórico de Pagamento (data de pagamento, data do crédito e valores).

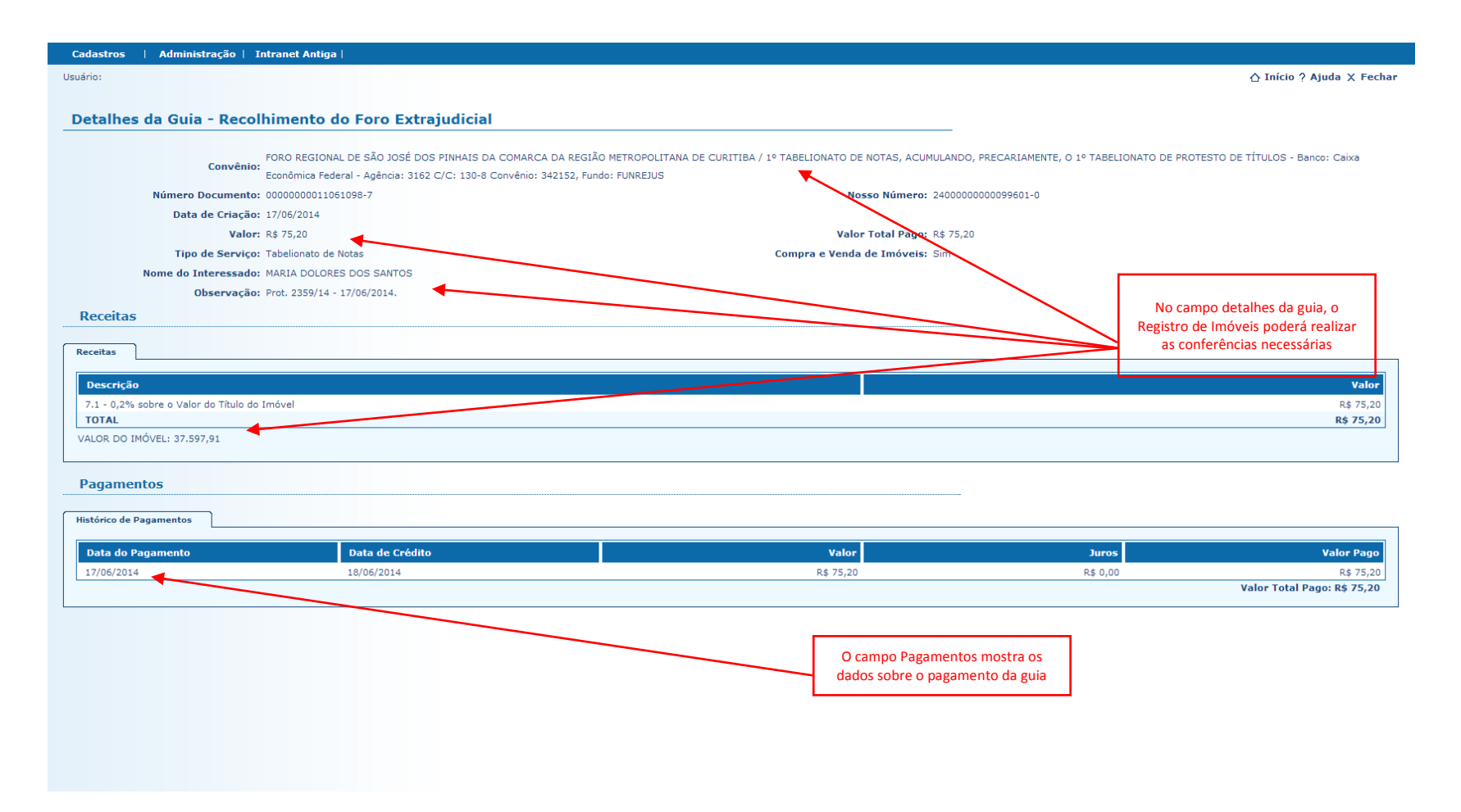